Manual de R a través del paquete R Commander (Rcmdr)

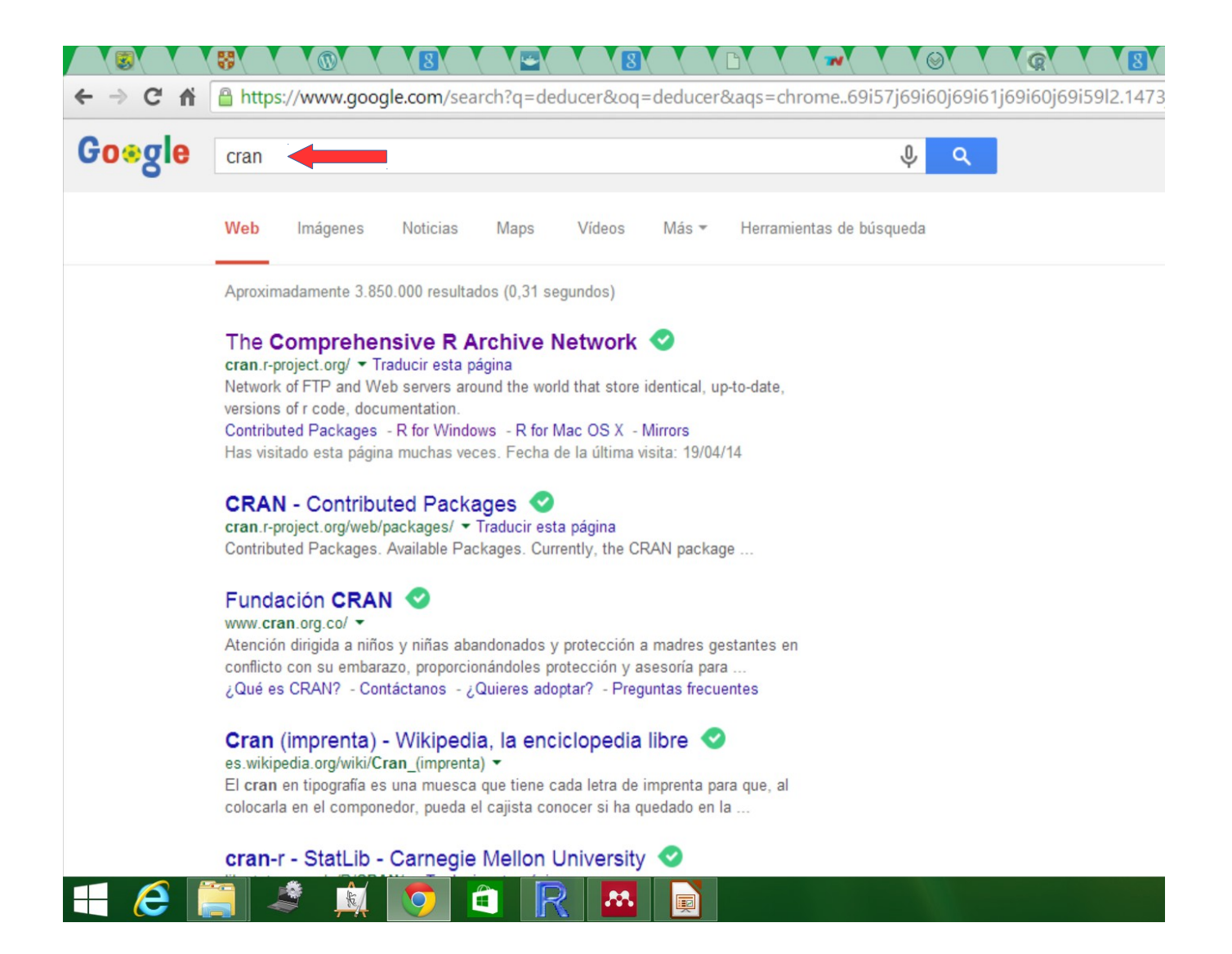

#### • Para bajar R visitar la página de CRAN

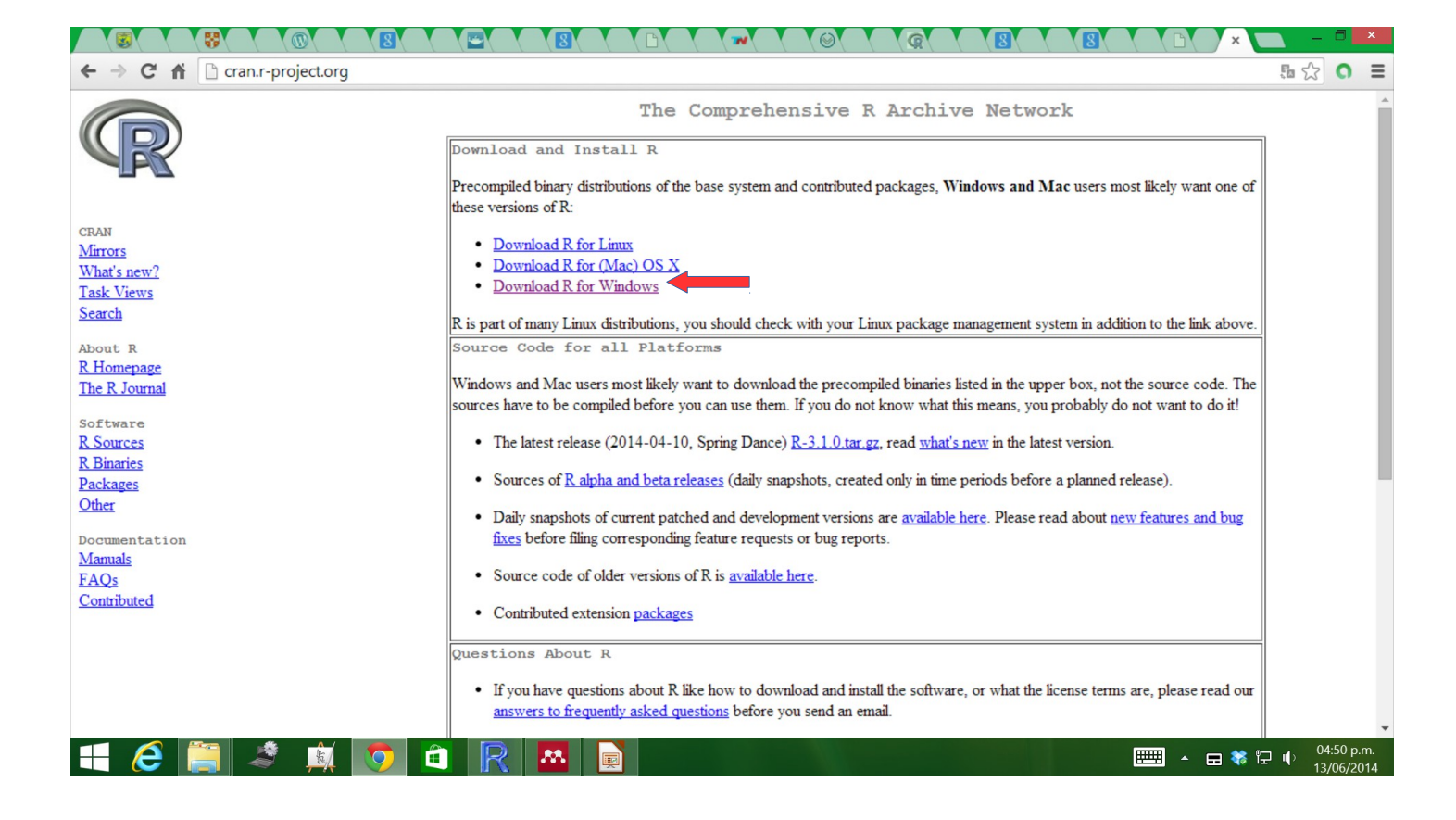

Escoger la plataforma de interés

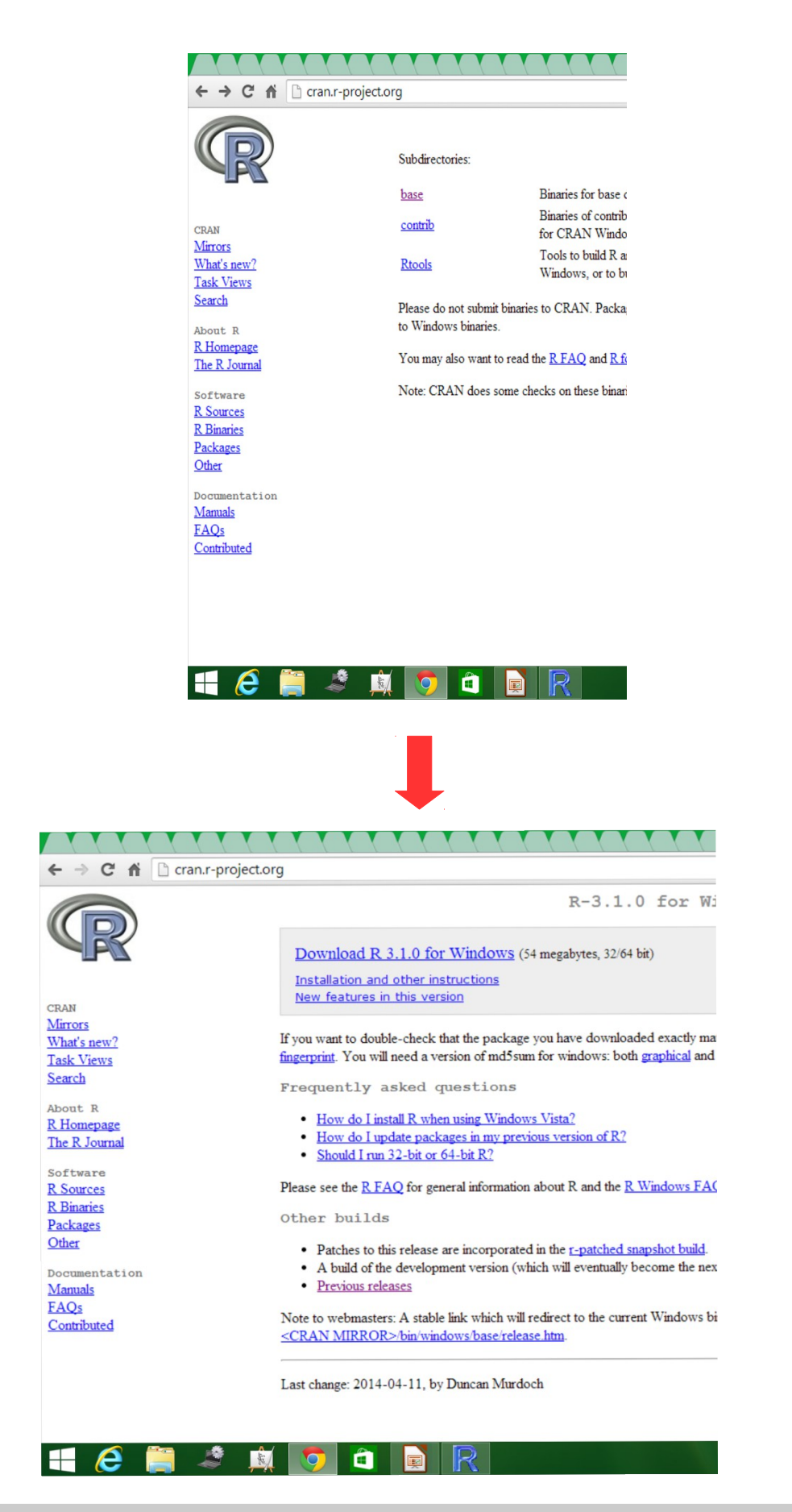

Escoger la opción "base" y descargar el programa

## Se visualizarán 2 iconos de R (uno de 32 bits y otro de 64 bits)

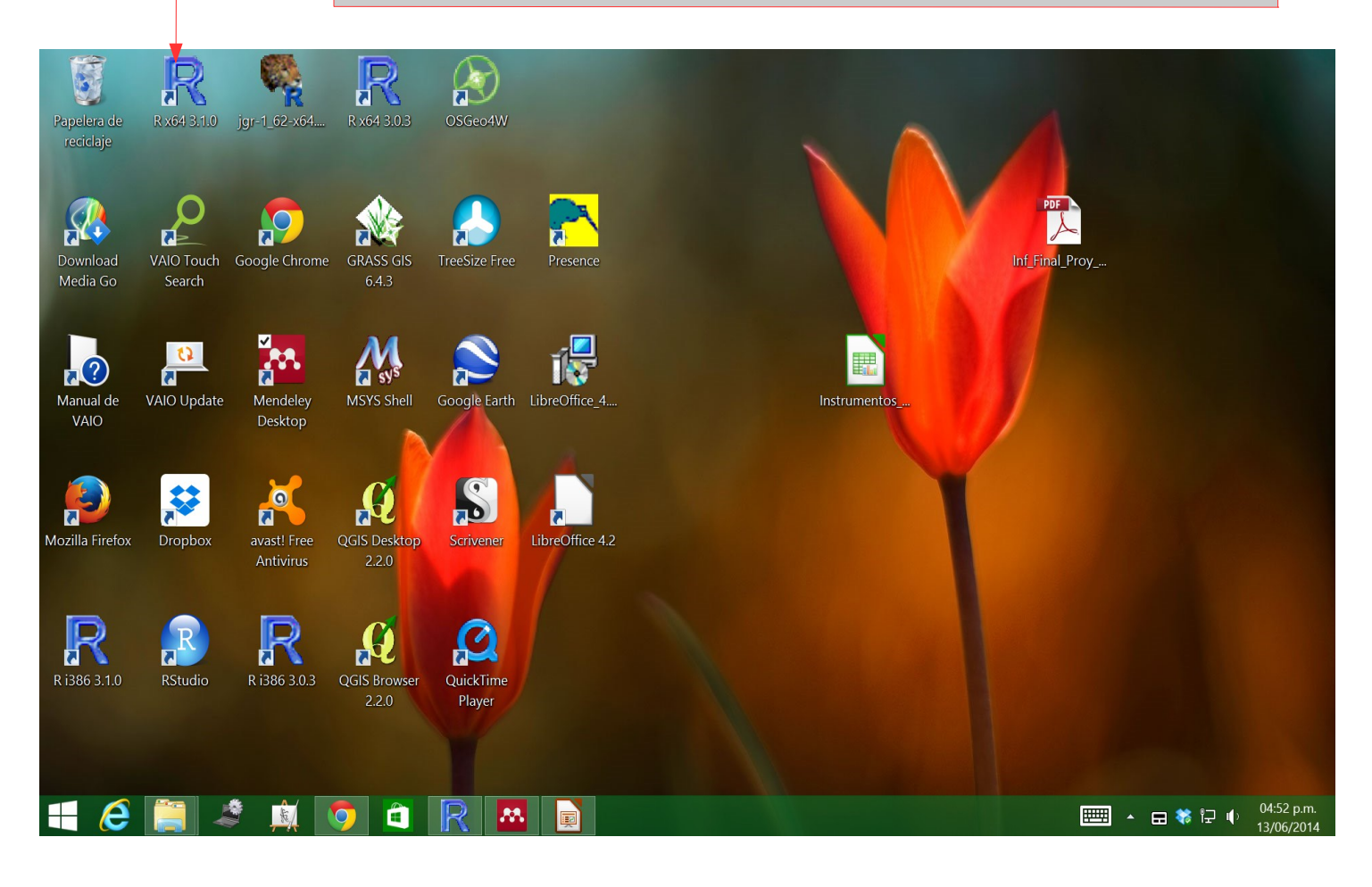

![](_page_5_Figure_0.jpeg)

- Abrir R haciendo doble click en unos de los iconos de R
- En el menú de "Paquetes" seleccionar "Instalar paquetes"

| Rcapture<br>rCarto<br>RCassandra<br>rcdd<br>rcdk<br>rcdklibs<br>RCEIM<br>RcEII<br>Rcgmin |
|------------------------------------------------------------------------------------------|
| rCarto<br>RCassandra<br>rcdd<br>rcdk<br>rcdklibs<br>RCEIM<br>Rcell<br>Rcgmin             |
| RCassandra<br>rcdd<br>rcdk<br>rcdklibs<br>RCEIM<br>Rcell<br>Rcgmin                       |
| rcdd<br>rcdk<br>rcdklibs<br>RCEIM<br>Rcell<br>Rcgmin                                     |
| rcdk<br>rcdklibs<br>RCEIM<br>Rcell<br>Rcgmin                                             |
| rcdklibs<br>RCEIM<br>Rcell<br>Rcgmin                                                     |
| RCEIM<br>Rcell<br>Rcgmin                                                                 |
| Rcell<br>Rcgmin                                                                          |
| Rcgmin                                                                                   |
| Dehaira                                                                                  |
| KChoice                                                                                  |
| rChoiceDialogs                                                                           |
| RCircos                                                                                  |
| RClimMAWGEN                                                                              |
| rClinicalCodes                                                                           |
| Rclusterpp                                                                               |
| rCMA                                                                                     |
| Rcmdr                                                                                    |
| RcmdrPlugin.BCA                                                                          |
| RcmdrPlugin.coin                                                                         |
| RcmdrPlugin.depthTools                                                                   |
| RcmdrPlugin.doBy                                                                         |
| RcmdrPlugin.DoE                                                                          |
| RcmdrPlugin.doex                                                                         |
| RcmdrPlugin.EACSPIR                                                                      |
| RcmdrPlugin.EBM                                                                          |
| RcmdrPlugin.epack                                                                        |
| RcmdrPlugin.EZR                                                                          |
| RcmdrPlugin.HH                                                                           |
| RcmdrPlugin.IPSUR                                                                        |
| RcmdrPlugin.KMggplot2                                                                    |
| RcmdrPlugin.lfstat                                                                       |
| RcmdrPlugin.MA                                                                           |
|                                                                                          |

### Escoger Austria (aunque se puede escoger otro)

Escoger "Rcmdr"

![](_page_7_Picture_0.jpeg)

 Abrir R, ir al menú de "Paquetes" e ingresar en "Cargar paquetes"

![](_page_8_Picture_0.jpeg)

![](_page_8_Picture_1.jpeg)

 Si R pide cargar más paquetes para abrir Rcmdr aceptar las opciones que R ofrece y bajar todos los paquetes restantes. R lo hará automaticamente y puede llevar unos minutos dependiendo de la velocidad de la colección a Internet. Al final se debe ver una ventana como la que se despliega abajo.

| R        |                  |         |                                                                                                    |             |            |          |        | R Commar       | nder     |             |                 |       |           |                                                            |           | ×     |
|----------|------------------|---------|----------------------------------------------------------------------------------------------------|-------------|------------|----------|--------|----------------|----------|-------------|-----------------|-------|-----------|------------------------------------------------------------|-----------|-------|
| Fichero  | Editar           | Datos   | Estadísticos                                                                                                    | Gráficas    | Modelos    | Distribu | ciones | Herramienta    | s Ayuda  | Э           |                 |       |           |                                                            |           |       |
| R        | Conjunto         | de dato | os: 🔲 <no h<="" td=""><td>ay conjunto</td><td>de datos a</td><td>activo&gt;</td><td>Z Edit</td><td>tar conjunto d</td><td>de datos</td><td>🗟 Visualiza</td><td>r conjunto de d</td><td>latos</td><td>Modelo: 2</td><td><no hay<="" td=""><td>modelo ac</td><td>tivo&gt;</td></no></td></no> | ay conjunto | de datos a | activo>  | Z Edit | tar conjunto d | de datos | 🗟 Visualiza | r conjunto de d | latos | Modelo: 2 | <no hay<="" td=""><td>modelo ac</td><td>tivo&gt;</td></no> | modelo ac | tivo> |
| R Script | R Marko          | down    |                                                                                                    |             |            |          |        |                |          |             |                 |       |           |                                                            |           |       |
|          |                  |         |                                                                                                    |             |            |          |        |                |          |             |                 |       |           |                                                            |           | <     |
|          |                  |         |                                                                                                    |             |            |          |        |                |          |             |                 |       |           |                                                            |           |       |
|          |                  |         |                                                                                                    |             |            |          |        |                |          |             |                 |       |           |                                                            |           |       |
| <        |                  |         |                                                                                                    |             |            |          |        |                |          |             |                 |       |           |                                                            |           | >     |
| Salida   | 0                |         |                                                                                                    |             |            |          |        |                |          |             |                 |       |           | ÷.                                                         | Ejecutar  |       |
|          |                  |         |                                                                                                    |             |            |          |        |                |          |             |                 |       |           |                                                            |           | ^     |
|          |                  |         |                                                                                                    |             |            |          |        |                |          |             |                 |       |           |                                                            |           |       |
|          |                  |         |                                                                                                    |             |            |          |        |                |          |             |                 |       |           |                                                            |           |       |
|          |                  |         |                                                                                                    |             |            |          |        |                |          |             |                 |       |           |                                                            |           |       |
|          |                  |         |                                                                                                    |             |            |          |        |                |          |             |                 |       |           |                                                            |           |       |
|          |                  |         |                                                                                                    |             |            |          |        |                |          |             |                 |       |           |                                                            |           |       |
|          |                  |         |                                                                                                    |             |            |          |        |                |          |             |                 |       |           |                                                            |           |       |
|          |                  |         |                                                                                                    |             |            |          |        |                |          |             |                 |       |           |                                                            |           |       |
|          |                  |         |                                                                                                    |             |            |          |        |                |          |             |                 |       |           |                                                            |           |       |
|          |                  |         |                                                                                                    |             |            |          |        |                |          |             |                 |       |           |                                                            |           | ~     |
| < .      | inc              |         |                                                                                                    |             |            |          |        |                |          |             |                 |       |           |                                                            |           | >     |
| [1] N    | ijes<br>IOTA: Ve | rsión   | de R Comm                                                                                                    | ander 2.    | 0-4: Sun   | Jun 22   | 20:35  | :53 2014       |          |             |                 |       |           |                                                            |           | ~     |
|          | ×.               | 0       |                                                                                                    |             | R          |          |        |                |          |             |                 |       | E         | · .                                                        | <b></b>   | 1 ()  |

# Para cargar los datos, ir a "Datos" $\rightarrow$ "Importar datos" $\rightarrow$ "desde archivo de texto, portapapeles o URL"

| Nuevo conjunto de datos                                                                                                    | atos activo> Z Editar conjunto de datos 🔯 Visualizar conjunto de datos Modelo: 🗵 <no activo="" hay="" modelo=""></no>                                                                             |
|----------------------------------------------------------------------------------------------------|----------------------------------------------------------------------------------------------------|
| Cargar conjunto de datos<br>Fusionar conjuntos de datos                                                                         |                                                                                                    |
| Importar datos<br>Conjunto de datos en paquetes<br>Conjunto de datos activo<br>Modificar variables del conjunto de datos activo | desde archivo de texto, portapapeles o URL         desde datos SPSS         desde un archivo SAS exportado         desde datos Minitab         desde datos STATA         desde un archivo de Ecel |
| alida                                                                                                    | 😪 Ejecutar                                                                                                    |
|                                                                                                    |                                                                                                    |
|                                                                                                    |                                                                                                    |
| ensaies                                                                                                    | >                                                                                                    |
| 1] NOTA: Versión de R Commander 2.0-4                                                                                           | Sun Jun 22 20:35:53 2014                                                                                                    |
|                                                                                                    |                                                                                                    |
| - 💪 🚞 💐 👩                                                                                                    |                                                                                                    |

Se abrirá la siguiente ventana donde se puede poner el nombre que ustedes deseen a los datos que se van a importar a R y ejecutar "Aceptar".

| Cer archivo de texto, portapapeles o URL          | Asignar el<br>nombre que<br>ustedes deseen<br>o se puede<br>dejar el nombre |
|---------------------------------------------------|-----------------------------------------------------------------------------|
| Introducir el nombre del conjunto de datos: Datos | "Datos" que<br>viene por                                                    |
| Nombres de las variables en el archivo:           | defecto                                                                     |
| Indicador de datos ausentes: NA                   |                                                                             |
| Localización del archivo de datos                 |                                                                             |
| Sistema de archivo local                          |                                                                             |
| O Portapapeles                                    |                                                                             |
| O Dirección URL                                   |                                                                             |
| Separador de campos                               |                                                                             |
| Espacio en blanco                                 |                                                                             |
| O Comas                                           |                                                                             |
| ○ Tabuladores                                     |                                                                             |
| O Otro Especificar:                               |                                                                             |
| Carácter decimal                                  |                                                                             |
| Punto [.]                                         |                                                                             |
| O Coma [,]                                        |                                                                             |
| 🐼 Ayuda 🖌 Aceptar 🗱 Cancelar                      |                                                                             |

![](_page_12_Picture_0.jpeg)

#### Se visualizaran los datos importados

| R                    | R Commander                                                                                                    | _ 0 ×    |
|----------------------|----------------------------------------------------------------------------------------------------|----------|
| Fichero Ed           | ar Datos Estadísticos Gráficas Modelos Distribuciones Herramientas Ayuda                                                          |          |
| Conj                 | into de datos: 🎹 peces 🗾 Editar conjunto de datos 🔯 Visualizar conjunto de datos 🛛 Modelo: 🗵 <no activo="" hay="" modelo=""></no> |          |
| R Script R N         | arkdown                                                                                                    |          |
| peces <-<br>strip.w  | read.table("C:/Users/Manuel/Desktop/peces.txt", header=TRUE, sep="", na.strings="NA", dec=".",<br>hite=TRUE)                      | ~        |
| <                    |                                                                                                    | ×        |
| Notice (1999         |                                                                                                    | Eigenter |
| Salida               |                                                                                                    | Ejecular |
| > peces +<br>+ strip | - read.table("C:/Users/Manuel/Desktop/peces.txt", header=TRUE, sep="", na.strings="NA", dec=".",<br>.white=TRUE)                  | ^        |
|                      |                                                                                                    |          |
|                      |                                                                                                    |          |
|                      |                                                                                                    |          |
|                      |                                                                                                    |          |
|                      |                                                                                                    |          |
|                      |                                                                                                    | v        |
| Mensajes             |                                                                                                    | ,        |
| [1] NOTA             | Versión de R Commander 2.0-4: Sun Jun 22 20:35:53 2014                                                                            | ~        |
| [2] NOTA             | El conjunto de datos peces tiene 30 filas y 12 columnas.                                                                          | ~        |
| <                    |                                                                                                    | >        |
|                      |                                                                                                    |          |

|                                                                                                    | En R commander<br>puedes encontrar<br>un menú de<br>"Estadísticos" y<br>"Gáficas" |
|----------------------------------------------------------------------------------------------------|-----------------------------------------------------------------------------------|
| Q A A A A A A A A A A A A A A A A A A A                                                                                     | R Commander                                                                       |
| Fichero Editar Datos Estadísticos Gráficas Modelos Distribuciones                                                           | Herramientas Ayuda                                                                |
| Conjunto de datos: peces Z Editar conjunto de datos                                                                         | Visualizar conjunto de datos Modelo: 2 <no activo="" hay="" modelo=""></no>       |
| R Script R Markdown                                                                                                    |                                                                                   |
| <pre>strip.white=TRUE) &lt; Salida &gt; peces &lt;- read.table("C:/Users/Manuel/Desktop/peces.txt + strip.white=TRUE)</pre> | t", header=TRUE, sep="", na.strings="NA", dec=".",                                |
|                                                                                                    |                                                                                   |
| Mensaies                                                                                                    |                                                                                   |
| [1] NOTA: Versión de R Commander 2.0-4: Sun Jun 22 20:35                                                                    | 53 2014                                                                           |
| [2] NOTA: El conjunto de datos peces tiene 30 filas y 12                                                                    | columnas.                                                                         |
| <                                                                                                    |                                                                                   |

![](_page_15_Picture_0.jpeg)

|                                                                                                    | Nombre<br>del                                   |
|----------------------------------------------------------------------------------------------------|-------------------------------------------------|
| R Modelo lineal                                                                                                    | modelo                                          |
| Introducir un nombre para el modelo: LinearModel.1                                                                                                    |                                                 |
| Operators (click to formula): + * : / %in% - ^<br>Splines/Polinomiales: B-spline spline polinomio<br>(seleccionar variable y pulsar) B-spline natural ortogonal | ( )<br>polinomio<br>crudo g. de polinomios: 2 € |
| Expresión de selección<br><todos casos="" los="" válido<br="">&lt;</todos>                                                                                      | ole<br>Itiva<br>Cancelar 	Aplicar               |

Una vez seleccionadas la variable respuesta y la variable explicativa, ejecutar "Aceptar".

|                                                                                                    | R Comma                                                                                | nder                    |
|----------------------------------------------------------------------------------------------------|----------------------------------------------------------------------------------------|-------------------------|
| Fichero Editar Datos Estadísticos Gráficas Modelos Distribuciones                                                                                                    | Herramientas Ayuda                                                                     |                         |
| Conjunto de datos: T peces Z Editar conjunto de datos                                                                                                    | Visualizar conjunto de datos M                                                         | Iodelo: E LinearModel.1 |
| R Script R Markdown                                                                                                    |                                                                                        |                         |
| scatterplotmatrix (~Omb+alt+dist+dur+hit+oxy+ph, reg.lim<br>scatterplot(CHE~dist, reg.line=lm, smooth=TRUE, spread=<br>LinearModel.1 <- lm(CHE ~ dist, data=peces)<br>summary(LinearModel.1)<br>library(relimp, pos=4)<br>showData(peces, placement='-<br>Residual<br>Rcmdr('log | F-im, Smooth-IROE, Spread-<br>IRUE, id.method='mahal', i<br>Font'), maxwidth=80, maxhe | <pre>ight=30)</pre>     |
| es                                                                                                    | Estimados                                                                              |                         |
|                                                                                                    | de los                                                                                 |                         |
| Salida                                                                                                    | a a ficianta a                                                                         |                         |
| lm(formula = CHE ~ dist, data = peces)                                                                                                    | coefficienties                                                                         |                         |
| Residuals:<br>Min 1Q Median 3Q Max<br>-1.6362 -0.8578 -0.1593 0.9012 3.7413<br>Coefficients:<br>Estimate Std. Error t value Pr(> t )<br>(Intercept) 0.894615 0.363795 2.459 0.02037 *                                                                                            |                                                                                        | -                       |
| dist 0.005164 0.001563 3.304 0.00261 **                                                                                                    | Error                                                                                  |                         |
| Signif. codes: 0 '***' 0.001 '**' 0.01 '*' 0.05 '.' 0.                                                                                                    | <sup>1</sup> estándar de                                                               |                         |
| Residual standard error: 1.172 on 28 degrees of freedom                                                                                                    | los                                                                                    |                         |
| F-statistic: 10.92 on 1 and 28 DF, p-value: 0.002613                                                                                                    |                                                                                        |                         |
| <                                                                                                    | coefficientes                                                                          |                         |
| Mensajes                                                                                                    |                                                                                        |                         |
| Aviso en smoother(x, y, col = col[2], log.x = FALSE, lo<br>could not fit smooth                                                                                                    | g.y = FALSE, spread = spre                                                             | ead, :                  |
| <                                                                                                    |                                                                                        |                         |
|                                                                                                    | R                                                                                      |                         |

La intepretación del coeficiente de distancia "dist" es como sique. Por cada kilómetro que aumenta la distancia desde el origen del río la abundancia de la especies aumenta en 0,005164 individuos la abundancia de la especie de pez CHE (Leuciscus cephalus). O por cada 100 km aumenta en 0,5164 individuos la abundancia.

![](_page_18_Picture_0.jpeg)

![](_page_18_Figure_1.jpeg)